## 7. 借受資料が届いたとき

相互貸借を依頼した資料が届いたときの操作です。

□業務の流れ

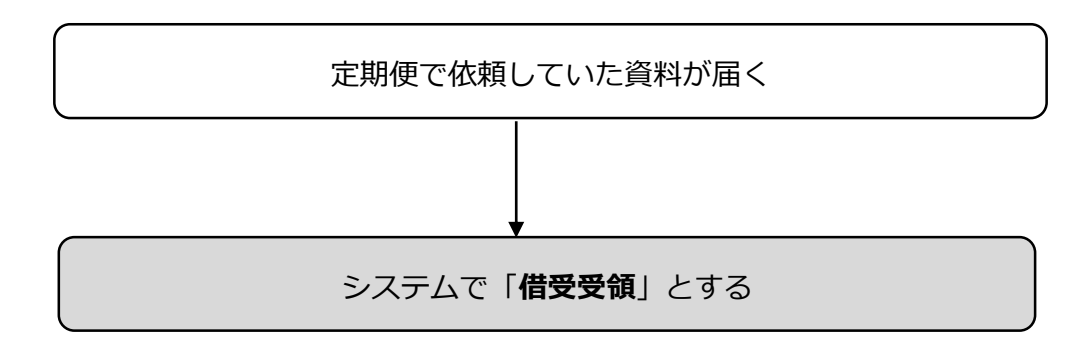

## 届いた資料の状態を「貸出発送前」から「貸借中」に変更します

| 1<br>貸借<br>貸借                        |   |                                                                | メインヘ           |
|--------------------------------------|---|----------------------------------------------------------------|----------------|
| ■相互貸借メイン                             |   |                                                                |                |
| ▼借受業務<br>●借受レコード一覧                   |   | <ul> <li>▼貸出業務</li> <li>●貸出レコードー覧</li> </ul>                   |                |
| <u> ・依頼中の資料</u> 7件<br>・<br>信文中の資料 2件 | ] | <ul> <li>●依頼された資料</li> <li>●予約中の資料</li> <li>●貸出中の資料</li> </ul> | 2件<br>0件<br>5件 |
| ●借受資料の検索                             |   | <u>●貸出資料の検索</u>                                                |                |

1 借受業務のなか の「依頼中の資料」を クリックします。

| 2<br><sub>算借</sub>                                                              |                                   |                      | X720 🚊                                              |               |
|---------------------------------------------------------------------------------|-----------------------------------|----------------------|-----------------------------------------------------|---------------|
| <ul> <li>■借受資料一覧(依頼中)画面</li> <li>表示件数:10件 ▼ 依頼先:すべて</li> <li>依頼日: ~ </li> </ul> |                                   |                      | ✔ 状態: すべて 🔍                                         | 絞り込み          |
| 1 / 1 ページ 借受受領                                                                  |                                   | <b>L</b>             | 相互貸借No:                                             | Ç             |
| No▲▽ 書名<br>26 図 <u>ま庁おもてなし課</u>                                                 | ISBN<br>978-4-04<br>-100784-<br>6 | 依頼先△▽<br>可児市立図<br>書館 | メモ 状態△▽         返却期間           貸出発送前         2015/0 | k⊟△▽<br>09/17 |
| 単票のバーコード(相互貸<br>入力すると、該当資料の□;<br>とができます。                                        | 借 ID) を<br>だけにチ                   | E、相互貸<br>-エックを       | 借 No.に<br>入れるこ                                      |               |

2 借りた資料の書 名の前の□にチェッ クが入っていること を確認し、「借受受 領」ボタンをクリッ クします。

| 貸借<br>3 <sub>貸借</sub>                                                           | X72A 🎒 🖺                                |
|---------------------------------------------------------------------------------|-----------------------------------------|
| <ul> <li>■借受資料一覧(依頼中)画面</li> <li>表示件数: 10件 ▼ 依頼先: すべて</li> <li>依頼日: ~</li></ul> | <ul> <li>✓ 状態:すべて ✓</li> <li></li></ul> |
| 0/0ページ 借受受領                                                                     | 相互貸借No:                                 |
| 朱什に合致する資料がのりません                                                                 |                                         |

3 借受受領した資料は一覧から消えますので、「メインへ」 をクリックして、相互貸借画面に戻ります。

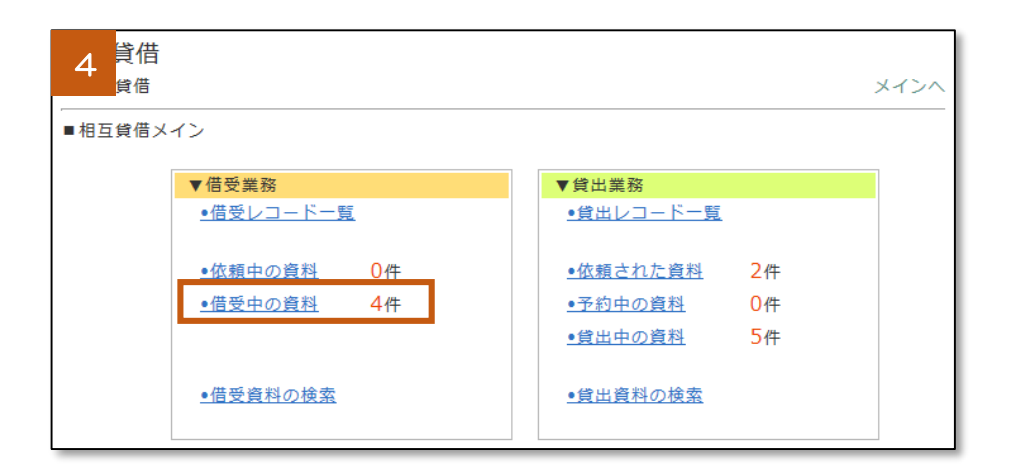

4 借受業務のなか の「借受中の資料」を クリックします。

| 5 <sup>貸借</sup><br><sub>貸借</sub>                                                                    |                   |                           |                      |    | メイン   | ~ 🍰 🏗      |    |
|----------------------------------------------------------------------------------------------------|-------------------|---------------------------|----------------------|----|-------|------------|----|
| <ul> <li>■借受資料一覧(借受中)画面</li> <li>表示件数:10件 ▼ 依頼先:すべて ▼ 状態:すべて ▼</li> <li>依頼日: ~ </li> <li></li></ul> |                   |                           |                      |    |       |            |    |
| 1 / 1 ページ 返却資料確保 相互貸借No: 🗘                                                                          |                   |                           |                      |    |       |            |    |
| No▲▽                                                                                                | □ 書名              | ISBN                      | 依頼先△▽                | ×т | 状態△▽  | 返却期限日△▽    |    |
| 7                                                                                                   | □ 県庁おもてなし課        | 978-4-04<br>-874182-<br>8 | 羽島市立図<br>書館          |    | 返却発送前 | 2015/08/24 |    |
| 23                                                                                                  | □ <u>すべてがFになる</u> | 4-06-<br>181901-1         | しんせいほ<br>んの森         |    | 貸借中   | 2015/09/15 |    |
| 26                                                                                                  | □ 県庁おもてなし課        | 978-4-04<br>-100784-<br>6 | 可児市立図<br>書館          |    | 貸借中   | 2015/09/17 |    |
| 28                                                                                                  | □ 桐島、部活やめるってよ     |                           | タルイビア<br>センター図<br>書館 |    | 貸借中   | 2015/09/15 | i. |

5 借受受領をした 資料の状態が「**貸借 中**」になっています。

■■ここまで終わったら、借りた資料を利用者に提供してください。■■